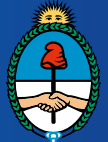

Ministerio de Justicia y Derechos Humanos Presidencia de la Nación

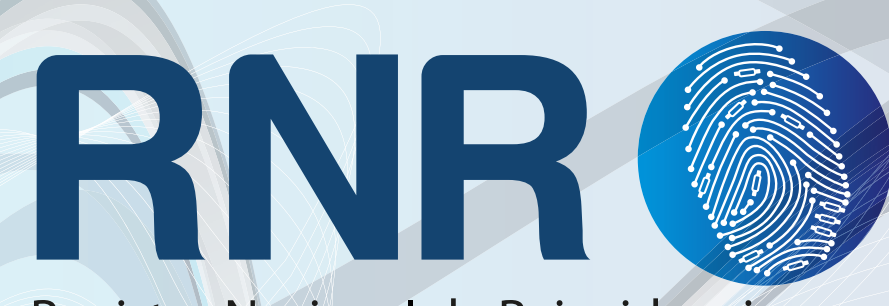

## Registro Nacional de Reincidencia

# Instructivo para el Usuario

Pago del Certificado Digital de Antecedentes Penales a través de "Red Banelco"

Para el pago del Certificado Digital de Antecedentes Penales a través de la "Red Banelco"

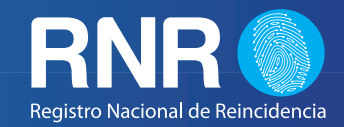

#### IMPORTANTE

Sr. Usuario:

Le recomendamos leer atentamente este Instructivo. En caso de dudas o sugerencias puede escribirnos a infodnr@dnrec.jus.gov.ar o telefónicamente a (011) 4123 - 3033 de lunes a viernes en el horario de 7:00 a 18:00 hs.

Usted puede pagar el Certificado Digital de Antecedentes Penales a través de "Red Banelco" mediante:

- El portal www.pagomiscuentas.com
- Los cajeros automáticos de la red Banelco
- El home Banking de los bancos asociados con la Red Banelco

Para el pago del Certificado Digital de Antecedentes Penales a través de la "Red Banelco"

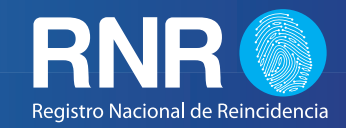

#### A TRAVES DEL PORTAL WWW.PAGOMISCUENTAS.COM

**IMPORTANTE:** (Recuerde que para operar a través de pagomiscuentas.com Ud. deberá contar con una clave de acceso a ese portal. La clave la conseguirá en los cajeros automáticos de la Red Banelco, las 24 hs., los 365 días del año).

• 1 - Ingresar a www.pagomiscuentas.com

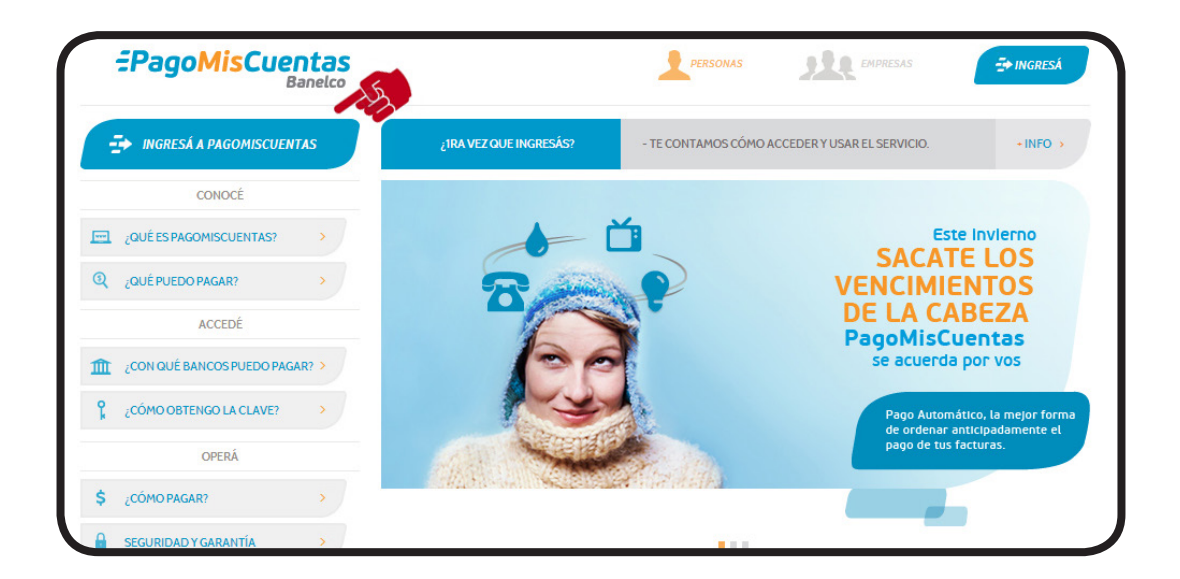

• 2 - Seleccione el Banco con el cual desea realizar el pago.

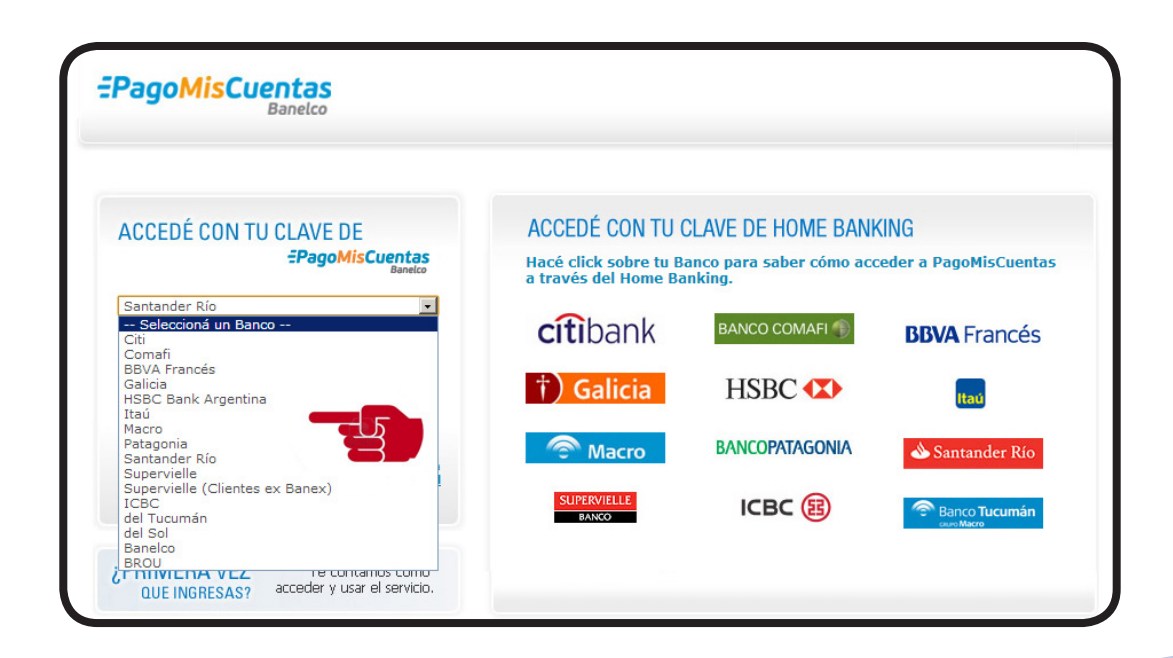

Para el pago del Certificado Digital de Antecedentes Penales a través de la "Red Banelco"

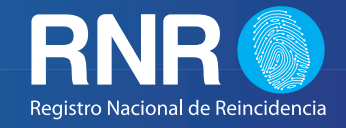

• 3 - A continuación, ingrese su usuario (Tipo y N° de Documento) y contraseña en los campos correspondientes, para continuar presione Ingresar.

| ACCEDE CON TU CLAVE DE                                                      | ACCEDE CON TU          | CLAVE DE HUME BANK       | (ING                  |
|-----------------------------------------------------------------------------|------------------------|--------------------------|-----------------------|
| =PagoMisCuentas<br>Banelco                                                  | Hacé click sobre tu B  | anco para saber cómo aco | eder a PagoMisCuentas |
| Santander Río                                                               | a traves der fionie be | inking.                  |                       |
|                                                                             | citibank               | BANCO COMAFI             | <b>BBVA</b> Francés   |
| ngresa tu Documento                                                         | Citibarin              |                          | Dura rances           |
| Ingresa tu Clave                                                            | †) Galicia             | HSBC (X)                 |                       |
|                                                                             | Guileia                |                          | Itau                  |
| Ingresar                                                                    | Macro                  | BANCOPATAGONIA           | Santander Río         |
| Si estás en una PC pública<br>Dividé mi clave usá el <b>teclado virtual</b> |                        |                          | Contrainder Mo        |
|                                                                             | SUPERVIELLE            |                          | Rapro Tucumán         |
|                                                                             | BANCO                  |                          | csure Macro           |
|                                                                             |                        |                          |                       |

• 4 - Una vez ingresado, Usted podrá buscar el servicio de pago del Certificado de Antecedentes Penales en formato digital "POR NOMBRE" o "POR RUBRO".

| =PagoMisCue                            | ntas<br>anelco                                                                 |                                   | wsmal 🛞 Salir     |
|----------------------------------------|--------------------------------------------------------------------------------|-----------------------------------|-------------------|
| Pagás a través de:                     | Hoy es 2 de agosto de 2013.<br>Último ingreso: 2 de agosto de 2013 - 15:18 hs. | Cambio de clave 🛛 💌 Contactanos 🧗 | Seguridad 👔 Ayuda |
| Santander Rio                          | ► Cuentas                                                                      | • •                               |                   |
| <ul> <li>Cuentas</li> </ul>            |                                                                                | n ch                              |                   |
| Recargas de Celular                    | Que queres pagar?                                                              |                                   |                   |
| Prepagos                               | BUSCAR POR NOMBRE                                                              | BUSCAR POR RUBRO                  |                   |
| Servicios AFIP                         |                                                                                | Rubro                             | •                 |
| Consultar                              | Q Buscar una empresa                                                           | Empresa                           | •                 |
| <ul> <li>Historial de Pagos</li> </ul> |                                                                                |                                   |                   |

Para el pago del Certificado Digital de Antecedentes Penales a través de la "Red Banelco"

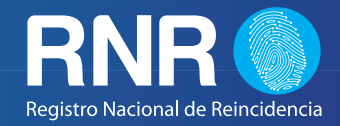

• 5 - Si desea buscar "POR NOMBRE" solo necesita tipear la palabra "Reincidencia" y se desplegará una opción donde dirá "Reg Nac Reincidencia".

| =PagoMisCue          | ntas<br>anelco                                                                 | movistar nextel 1           | Personal 🕑 Salir      |
|----------------------|--------------------------------------------------------------------------------|-----------------------------|-----------------------|
| Pagás a través de:   | Hoy es 2 de agosto de 2013.<br>Último ingreso: 2 de agosto de 2013 - 15:18 hs. | Cambio de clave Oontactanos | 🕤 Seguridad 🛛 🝞 Ayuda |
| Pagar                |                                                                                |                             |                       |
| ▶ Cuentas            |                                                                                |                             |                       |
| Recargas de Celular  | Que queres pagar?                                                              |                             |                       |
| Prepagos             | BUSCAR POR NOMBRE                                                              | BUSCAR POR RUBRO            |                       |
| Servicios AFIP       | REINCIDENCIA                                                                   | Rubro                       | •                     |
| Consultar            | Reg Nac Reincidencia                                                           | Empresa                     | •                     |
| • Historial de Pagos |                                                                                |                             |                       |

• 6 - Si desea en cambio buscar "POR RUBRO", primero deberá seleccionar la opción "TODOS" del menú despegable. Luego, en el casillero "EMPRESA" deberá buscar "**Registro Nacional de Reincidencia**".

| =PagoMisCuer                       | ntas<br><sub>anelco</sub>                                                                   | Class            | movistar                          | nextel                           | Personal    | 🕑 Salir   |
|------------------------------------|---------------------------------------------------------------------------------------------|------------------|-----------------------------------|----------------------------------|-------------|-----------|
| Pagás a través de:                 | Hoy es 2 de agosto de 2013.<br>Último ingreso: 2 de agosto de 2013 - 15:18 hs.<br>• Cuentas | Cambio de        | clave e                           | Contactanos                      | B Seguridad | d 👔 Ayuda |
| Pagar                              |                                                                                             |                  |                                   |                                  |             |           |
| Cuentas     Recargas de Celular    | Qué querés pagar?                                                                           |                  |                                   |                                  |             | im        |
| Prepagos                           |                                                                                             |                  | RUCCAR                            |                                  |             |           |
| <ul> <li>Servicios AFIP</li> </ul> | DUSCAR POR NUMBRE                                                                           |                  | Todos                             | OK KUDKU                         |             |           |
| Consultar                          | Q Buscar una empresa                                                                        |                  | Rubro<br>Todos<br>AFIP            |                                  |             | <b>•</b>  |
| Historial de Pagos                 |                                                                                             |                  | Agua                              | ns.                              |             |           |
| Saldos y Disponibles               |                                                                                             |                  | Barrios P                         | rivados<br>Asociaciones          |             |           |
| Empresas Habilitadas               | PA Pago Automático                                                                          |                  | Consorcio                         | ivas                             |             | nfo       |
| Más                                |                                                                                             |                  | Donacion<br>Electricida           | es<br>ad                         |             |           |
| Personalizar Pagos                 | Cambia de June 1 - C                                                                        | antastanan I. C- | Emergen<br>Establecir             | cias Medicas<br>mientos Educativ | vos         |           |
| ▶ Perfil                           | cambio de clave   C                                                                         | untactanos   Se  | Gas<br>Impuesto                   | s Municipales                    |             |           |
| Banca Móvil                        |                                                                                             |                  | Impuesto<br>Medicina              | s Provinciales<br>Prepaga        |             |           |
| Versión móvil disponible en        |                                                                                             |                  | Operador<br>Otros Ser<br>Patentes | es de TV<br>vicios               |             |           |

Para el pago del Certificado Digital de Antecedentes Penales a través de la "Red Banelco"

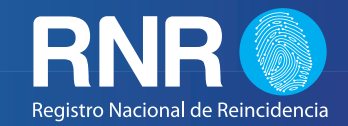

| =PagoMisCuer                | ntas<br>anelco                                                                 | Clard                           | movistar nextel                                                                                 | Personal    | 🕑 Salir |
|-----------------------------|--------------------------------------------------------------------------------|---------------------------------|-------------------------------------------------------------------------------------------------|-------------|---------|
| Pagás a través de:          | Hoy es 2 de agosto de 2013.<br>Último ingreso: 2 de agosto de 2013 - 15:47 hs. | Cambio de cla                   | ave Contactanos                                                                                 | G Seguridad | 👔 Ayuda |
| Pagar                       |                                                                                |                                 |                                                                                                 |             |         |
| ▶ Cuentas                   |                                                                                |                                 |                                                                                                 |             |         |
| Recargas de Celular         | Que queres pagar?                                                              |                                 |                                                                                                 |             |         |
| Prepagos                    | BUSCAR POR NOMBRE                                                              | В                               | USCAR POR RUBRO                                                                                 |             |         |
| Servicios AFIP              |                                                                                |                                 | Fodos                                                                                           |             | •       |
| Consultar                   | Q Buscar una empresa                                                           |                                 | Reg Nac Reincidencia                                                                            |             | -       |
| Historial de Pagos          |                                                                                |                                 | Qualitas Med                                                                                    |             | <b></b> |
| Saldos y Disponibles        |                                                                                | F                               | Radio Maria Argentina<br>Ramallo                                                                |             |         |
| Empresas Habilitadas        | PA Pago Automático                                                             | F                               | Raqlink<br>Realty I                                                                             |             | ofo     |
| Más                         | Pugo Automatico                                                                | F                               | Recarga Claro<br>Recarga Movistar<br>Recarga Nextel                                             |             |         |
| Personalizar Pagos          |                                                                                | F                               | Recarga Personal                                                                                |             |         |
| Perfil                      | Cambio de clave   Co                                                           | ontactanos   Seg                | Recursos y Energia FSA                                                                          |             |         |
| Banca Móvil                 |                                                                                | F                               | Red Lincoln                                                                                     |             |         |
| Versión móvil disponible en |                                                                                | 8<br>6<br>6<br>7<br>8<br>8<br>8 | keo rower<br>RED SECURITY<br>Red Yaguareté<br>Redengas<br>RedGPS<br><b>Reg Nac Reincidencia</b> |             |         |

• 7- Al ingresar por alguna de las dos opciones visualizará la siguiente pantalla, en la cual deberá presionar "PAGAR".

| =PagoMisCuer                           | anelco                                                                         |                   | ;Recargá t<br>y recarg | tu celular 🚳 salir      |
|----------------------------------------|--------------------------------------------------------------------------------|-------------------|------------------------|-------------------------|
| Pagás a través de:                     | Hoy es 2 de agosto de 2013.<br>Último ingreso: 2 de agosto de 2013 - 15:18 hs. | Cambio de         | e clave 🛛 🔗 Contactano | s 👩 Seguridad 👔 Ayuda   |
| Santander Kio                          | • Empresas Habilitadas                                                         |                   |                        | < Volver                |
| Pagar                                  |                                                                                |                   |                        |                         |
| <ul> <li>Cuentas</li> </ul>            | 0                                                                              |                   |                        |                         |
| Recargas de Celular                    | Buscador de Empresas                                                           |                   |                        |                         |
| Prepagos                               | Buscar por Nombre                                                              |                   | Buscar por Rubro       | uego la Empresa deseada |
| Servicios AFIP                         | Ingresà el nombre de la Empresa y luego hacè                                   | click en "Buscar" | Todos                  | •                       |
| Consultar                              |                                                                                | <b>Q</b> Buscar   | Empresa                |                         |
| <ul> <li>Historial de Pagos</li> </ul> |                                                                                |                   |                        |                         |
| Saldos y Disponibles                   | Se encontraron 1 resultados                                                    |                   |                        |                         |
| Empresas Habilitadas                   | Empresa                                                                        | Rubro             |                        | Acciones                |
| Más                                    | Reg Nac Beincidencia                                                           | Otros Servicios   |                        |                         |
| Personalizar Pagos                     |                                                                                |                   |                        | Pagar                   |
| Derfil                                 |                                                                                | 1                 |                        | royal                   |

Para el pago del Certificado Digital de Antecedentes Penales a través de la "Red Banelco"

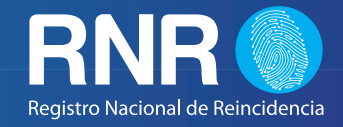

• 8 - Luego, en la siguiente pantalla de verificación, el sistema le informará el servicio que Ud. está pagando en el cual podrá corroborar la información. Para avanzar deberá hacer click en la casilla de comprobación y después en el botón "PAGAR".

| =PagoMisCuer         | anelco                                                                        |                    | Claro <sup>2</sup>   | ovistar next | el Personal        | 🕑 Salir   |
|----------------------|-------------------------------------------------------------------------------|--------------------|----------------------|--------------|--------------------|-----------|
| Pagás a través de:   | Hoy es 2 de agosto de 2013.<br>Último ingreso: 2 de agosto de 2013 - 15:18 hs |                    | Cambio de clave      | e 🛛 Contacta | anos               | Ayuda     |
| Santander Kio        | ► Cuentas                                                                     |                    |                      |              |                    |           |
| Pagar                |                                                                               |                    |                      |              |                    |           |
| Cuentas              | Dróvimos Voncimiontos                                                         |                    |                      |              |                    |           |
| Recargas de Celular  | Proximos vencimientos                                                         |                    |                      |              |                    |           |
| Prepagos             | Seleccioná las cuentas que deseás pagar h                                     | aciendo click en e | l casillero correspo | ondiente     |                    |           |
| Servicios AFIP       | Empresa                                                                       | I                  | mporte a Pagar       | Vencimiento  | Medio de Pago      |           |
| Consultar            | 🔽 🕒 Reg Nac Reincidencia                                                      | Total              | \$ 100,00            | 31/12/2013   | CE \$ 176002589589 | • •       |
| Historial de Pagos   | Total de Pesos                                                                | 100,00             |                      |              |                    |           |
| Saldos y Disponibles | Total de Dólares                                                              | 0.00               |                      |              |                    |           |
| Empresas Habilitadas | Total de Dolares                                                              | 0,00               |                      |              |                    |           |
| Más                  |                                                                               |                    |                      |              | ✓ Pagar Adh        | erir a PA |

• 9 - A continuación deberá ingresar el "CODIGO DE PAGO BANELCO" que figura en la Solicitud del Certificado de Antecedentes Penales, tal como aparece en la boleta de pago. Una vez ingresado presionamos "ACEPTAR".

| =PagoMisCuer         | ntas<br>Inelco                                                                | Salir                                                   |
|----------------------|-------------------------------------------------------------------------------|---------------------------------------------------------|
| Pagás a través de:   | Hoy es 30 de julio de 2013.<br>Último ingreso: 3 de julio de 2013 - 16:00 hs. | 👔 Cambio de clave 🛛 😰 Contactanos 🛛 🙃 Seguridad 🍞 Ayuda |
| Santander Río        | ► Cuentas                                                                     | ✓ Volver                                                |
| Pagar                |                                                                               |                                                         |
| Cuentas              |                                                                               |                                                         |
| Recargas de Celular  | Buscador de Empresas                                                          |                                                         |
| Prepagos             | • Rubro                                                                       | Todos                                                   |
| Servicios AFIP       | • Empresa                                                                     | Reg Nac Reincidencia 🔽 😮                                |
| Consultar            | Codigo de pago banelco                                                        | 1234567890123456789                                     |
| Historial de Pagos   |                                                                               | Aceptar                                                 |
| Saldos y Disponibles |                                                                               |                                                         |
| Empresas Habilitadas |                                                                               |                                                         |
|                      | Cambio de clave                                                               | Lontactanos   Seguridad   Ayuda   Salir                 |

Para el pago del Certificado Digital de Antecedentes Penales a través de la "Red Banelco"

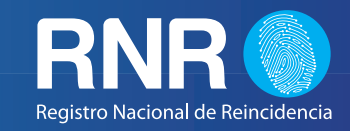

| MINISTERIO DE JUSTICIA<br><u>Y derechos humanos</u><br>Presidencia de la nacion | RRNR O                    |
|---------------------------------------------------------------------------------|---------------------------|
| SOLICITUD DE CERTIFICADO DE                                                     | ANTECEDENTES PENALES      |
| 24 Horas (\$100,00)                                                             |                           |
|                                                                                 | ► Código de Pago Banelco: |
| Lugar y Fecha                                                                   | 1234567890123456789       |
| Tipo de Trámite                                                                 |                           |

(IMAGEN A MODO ILUSTRATIVO, RECUERDE QUE DEBE INGERSAR LOS DIGITOS CORRESPONDIENTES A SU SOLICITUD DE CERTIFICADO)

• 10 - Luego, en la siguiente pantalla de verificación, el sistema le informará el servicio que Ud. está pagando, en la cual podrá corroborar la información. En caso de estar correcta, procederá a efectuar el pago, para lo cual deberá hacer click en el botón "ACEPTAR".

| =PagoMisCue         | ntas<br><sub>ianelco</sub>                                                     |                 | ;Recargá t<br>y recarga | u celular<br>á tus pilas! | 🕐 Salir |
|---------------------|--------------------------------------------------------------------------------|-----------------|-------------------------|---------------------------|---------|
| Pagás a través de:  | Hoy es 2 de agosto de 2013.<br>Último ingreso: 2 de agosto de 2013 - 15:18 hs. | Cambio de clav  | e 🛛 🖂 Contactanos       | s 🚯 Seguridad             | P Ayuda |
| Sandander No        | ► Cuentas                                                                      |                 |                         | R                         | Volver  |
| Pagar               |                                                                                |                 |                         |                           |         |
| Cuentas             | Fatte an and                                                                   |                 |                         |                           |         |
| Recargas de Celular | Estas pagando                                                                  |                 |                         |                           |         |
| Prepagos            | Empresa                                                                        | Importe a Pagar | Vencimiento             | Medio de Pag              | 0       |
| Servicios AFIP      | 🚱 Reg Nac Reincidencia                                                         | \$ 100,00       | 31/12/2013              | CE \$ 176002589           | 589     |
| Consultar           |                                                                                |                 |                         |                           | Aceptar |
| Historial de Pagos  |                                                                                |                 |                         |                           |         |

**IMPORTANTE:** EL VALOR DEL SERVICIO A ABONAR DEPENDERÁ DEL ESCOGIDO A LA HORA DE GENERAR EL FORMULARIO/BOLETA EN LA PÁGINA WEB DEL REGISTRO NACIONAL DE REINCIDENCIA. SI EL VALOR DIFIERE DEL QUE SE DESEA ABONAR, DEBERÁ INGRESAR A LA PÁGINA WEB DEL RNR Y VOLVER A GENERAR UN FORMULARIO/BOLETA CON EL IMPORTE DESEADO EN FUNCIÓN DEL TIPO DE TRAMITE (5 DIAS O 24 HS.)

Para el pago del Certificado Digital de Antecedentes Penales a través de la "R<u>ed Banelco"</u>

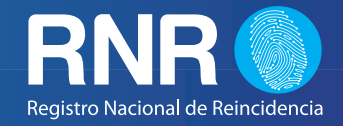

• 11 - Después de haber realizado el pago en el paso anterior, aparecerá la pantalla desde donde deberá imprimir su comprobante de pago. Para ello deberá hacer click en el botón "IMPRIMIR TODO", automáticamente el sistema generará un comprobante como respaldo de la operación realizada.

| =PagoMisCuel         | ntas<br>anelco                                                       |                 |          | Reca<br>y re     | rgá tu celular<br>cargá tus pila: | s! 🕐 Salir               |
|----------------------|----------------------------------------------------------------------|-----------------|----------|------------------|-----------------------------------|--------------------------|
| Pagás a través de:   | Hoy es 1 de agosto de 2013.<br>Último ingreso: 1 de agosto de 2013 - | - 11:28 hs.     | Cambio   | de clave 🛛 🚫 Con | itactanos 🕜 Segur                 | idad 🕜 Ayuda<br>🔹 Volver |
| Pagar                |                                                                      |                 |          |                  |                                   |                          |
| Cuentas              | Dagos Efectuados                                                     |                 |          |                  |                                   |                          |
| Recargas de Celular  | Empresa                                                              | Nro. de Control | Importe  | Fecha de Pago    | Medio de Pago                     |                          |
| Prepagos             | Reg Nac Reincidencia                                                 | 4825            | \$100.00 | 01/08/13         | CE \$ 176002589589                |                          |
| Servicios AFIP       |                                                                      |                 |          |                  |                                   |                          |
| Consultar            |                                                                      |                 |          |                  |                                   | nprimir Todo             |
| Historial de Pagos   |                                                                      |                 |          |                  |                                   |                          |
| Saldos y Disponibles |                                                                      |                 | Continua | r                |                                   |                          |

• 12 - Finalmente, deberá imprimir el comprobante de pago el cual tendrá que presentar en el **Registro Nacional de Reincidencia** para continuar el trámite de Solicitud del Certificado Digital de Antecedentes Penales.

| =PagoMisCuentas<br>Banelco                                                                                                    |  |
|----------------------------------------------------------------------------------------------------|--|
| Pago de<br>Reg Nac Reincidencia                                                                                                    |  |
| Fecha Hora Nro. Trans.<br>01/08/13 15:25:50 7615                                                                                                    |  |
| Identificación 123 455 7 890123 455 7 89<br>Por un importe de \$100,00<br>Debitado de su cta: CE \$ 176002589589<br>FORM REIN<br>COMPROBANTE VALIDO DE PAGO.CONSERVELO. |  |
| Nro. de Control: 4825                                                                                                    |  |

**IMPORTANTE**: SOLO SE PROCEDERÁ A TRAMITAR AQUELLOS FORMULARIOS/ BOLETAS QUE SEAN PRESENTADOS CON EL COMPROBANTE DE PAGO CORRESPONDIENTE, EN BUEN ESTADO.

Para el pago del Certificado Digital de Antecedentes Penales a través de la "Red Banelco"

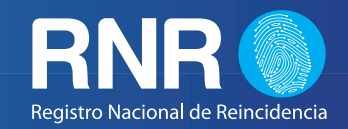

### **A TRAVES DE CAJEROS AUTOMATICOS**

• 1- Ingrese la clave de Identificación personal.

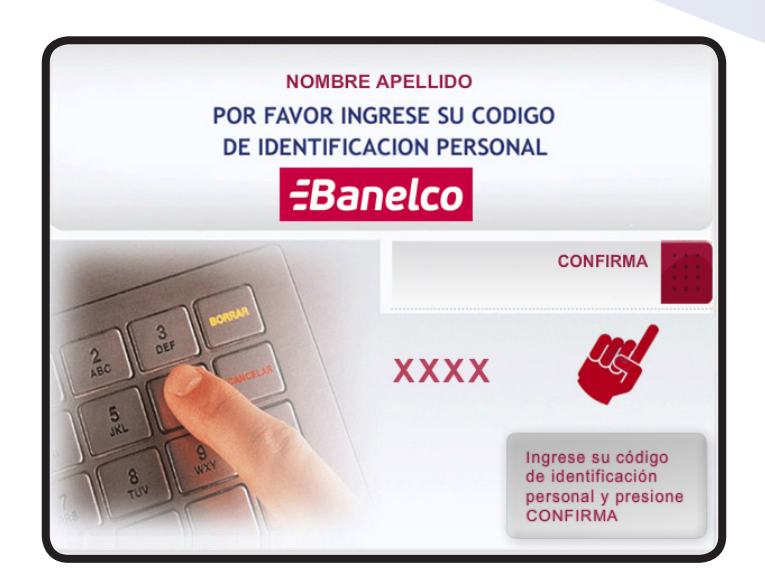

• 2- En el menú de Operaciones Financieras, seleccione la operación "PAGO MIS CUENTAS".

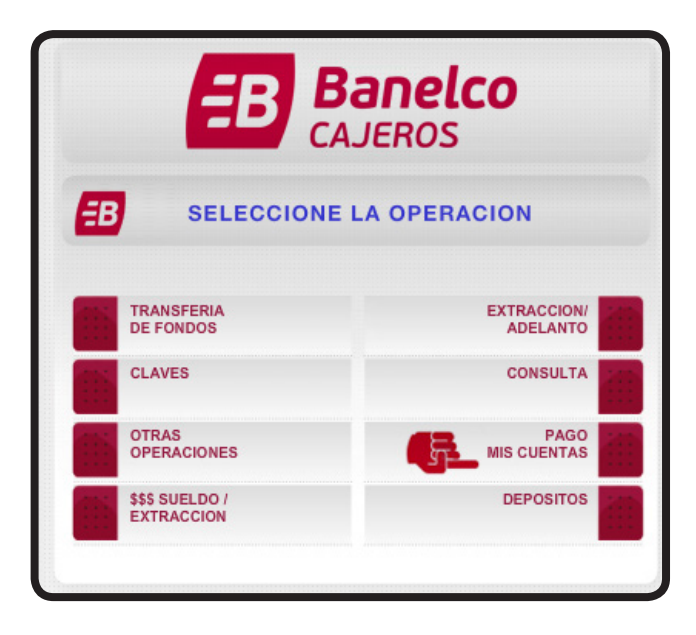

Para el pago del Certificado Digital de Antecedentes Penales a través de la "Red Banelco"

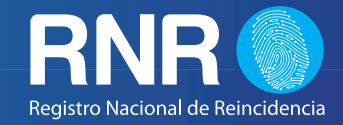

• 3- En esta pantalla, deberá seleccionar la opción "PAGAR OTRA FACTURA" y luego confirmar.

| SELECCIONE LA OPCION          |             |                                                                                                    |  |  |
|-------------------------------|-------------|----------------------------------------------------------------------------------------------------|--|--|
| 1 SERVICI                     | OS ADHERIDO | DS                                                                                                    |  |  |
| 2 VER MAS FACTURAS INFORMADAS |             |                                                                                                    |  |  |
| 3 PAGAR OTRA FACTURA          |             |                                                                                                    |  |  |
|                               |             |                                                                                                    |  |  |
|                               |             | fin and the second second seco |  |  |
| SU ELECCION                   |             | CONFIRMA                                                                                                    |  |  |
| ES:                           | 3           | MODIFICA                                                                                                    |  |  |
|                               |             |                                                                                                    |  |  |

• 4- En la pantalla de Selección de Empresa de Servicio, seleccionar "OTRAS OPCIONES".

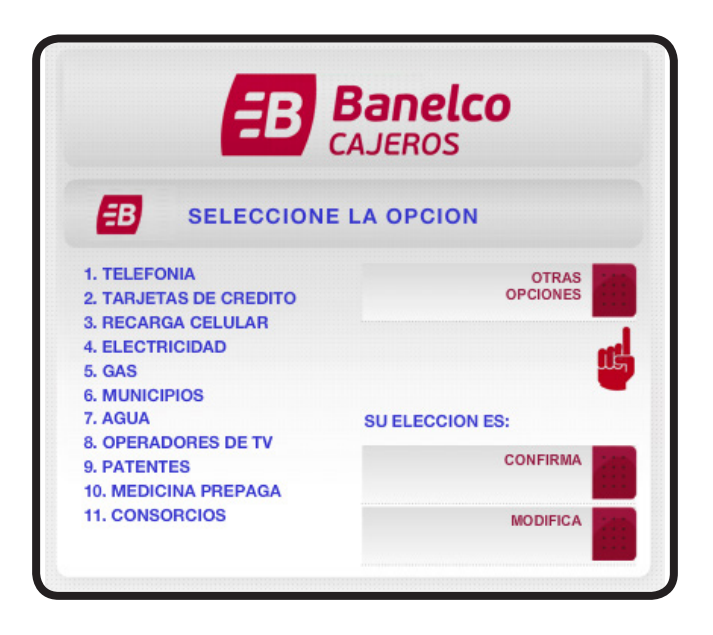

Para el pago del Certificado Digital de Antecedentes Penales a través de la "Red Banelco"

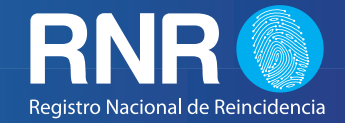

• 5- Ahora seleccione la Opcion "OTROS SERVICIOS". Luego, proceda a Confirmar.

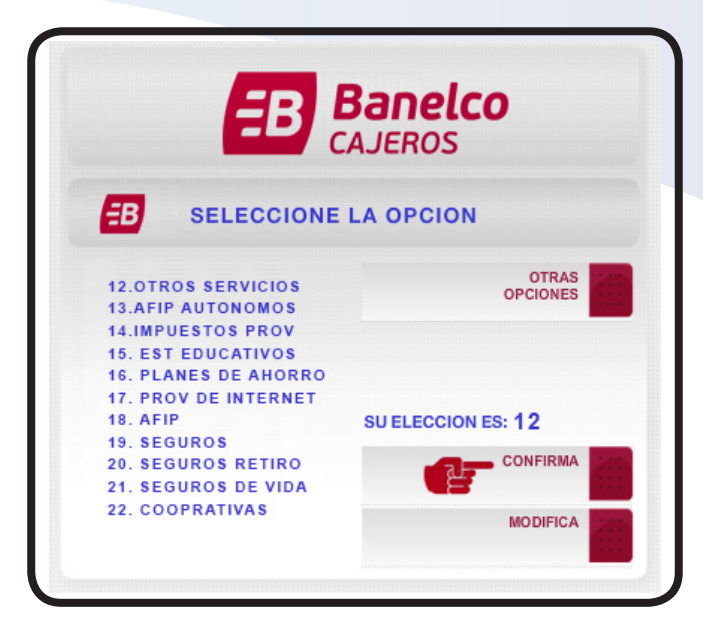

• 6- En esta pantalla debe ubicar la opcion "REINCIDENCIA". Luego Confirmar.

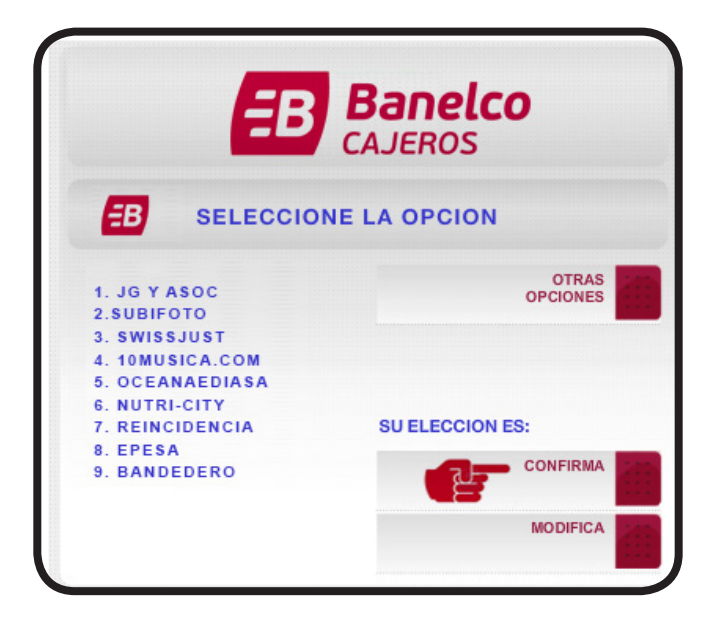

Para el pago del Certificado Digital de Antecedentes Penales a través de la "Red Banelco"

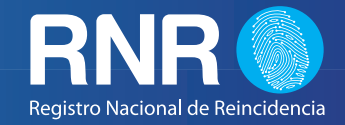

• 7 - Ingrese el Código de Pago Banelco, que aparece en el Formulario de Solicitud.

| INGRESE LA IDE                                                           | NTIFICACION DEL                              |  |  |  |  |
|--------------------------------------------------------------------------|----------------------------------------------|--|--|--|--|
| SERVICIO AL QU                                                           | JE DESEA PAGAR                               |  |  |  |  |
|                                                                          |                                              |  |  |  |  |
| >>>>>> CODIGO PAGO ELEC                                                  | TRONICO BANELCO                              |  |  |  |  |
| 123456789                                                                | 0123456789                                   |  |  |  |  |
|                                                                          |                                              |  |  |  |  |
|                                                                          | <b>_</b>                                     |  |  |  |  |
|                                                                          | CONFIRMA                                     |  |  |  |  |
|                                                                          |                                              |  |  |  |  |
|                                                                          | WODIFICA                                     |  |  |  |  |
|                                                                          |                                              |  |  |  |  |
| MINISTERIO DE JUSTICIA<br>Y DERECHOS HUMANOS<br>PRESIDENCIA DE LA NACION | RENR CO<br>Registro Nacional de Reincidencia |  |  |  |  |
| SOLICITUD DE CERTIFICADO DE ANTECEDENTES PENALES                         |                                              |  |  |  |  |
| 24 Horas (\$100,00)                                                      |                                              |  |  |  |  |
|                                                                          | ► Código de Pago Banelco:                    |  |  |  |  |
| lugar v Fecha                                                            | 1234567890123456789                          |  |  |  |  |
| Tipo de Trámite                                                          |                                              |  |  |  |  |
|                                                                          |                                              |  |  |  |  |

• 8- Seleccionar el Servicio.

| SELECCIONE LA | OPCION   |
|---------------|----------|
| 1 24 HORAS    | \$100,00 |
|               | <b>P</b> |
| SU ELECCION   | CONFIRMA |
| ES: 1         | MODIFICA |

Para el pago del Certificado Digital de Antecedentes Penales a través de la "Red Banelco"

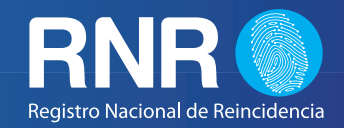

**IMPORTANTE:** EL VALOR DEL SERVICIO A ABONAR DEPENDERÁ DEL ESCOGIDO A LA HORA DE GENERAR EL FORMULARIO/ BOLETA EN LA PÁGINA WEB DEL REGISTRO NACIONAL DE REINCIDENCIA. SI EL VALOR DIFIERE DEL QUE SE DESEA ABONAR, DEBERÁ INGRESAR A LA PÁGINA WEB DEL RNR Y VOLVER A GENERAR UN FORMULARIO/BOLETA CON EL IMPORTE DESEADO EN FUNCIÓN DEL TIPO DETRAMITE (5 DIASO 24 HS.)

• 9 - Seleccionar el tipo de cuenta desde donde desea realizar el pago.

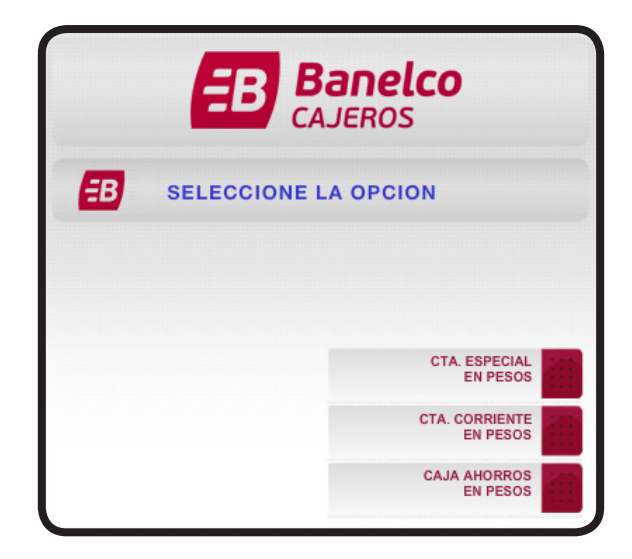

• 10 - Su operación ha sido completada. El cajero emitirá un Ticket como comprobante de pago, el mismo deberá ser presentado en el Registro de Antecedentes Penales para poder continuar el trámite.

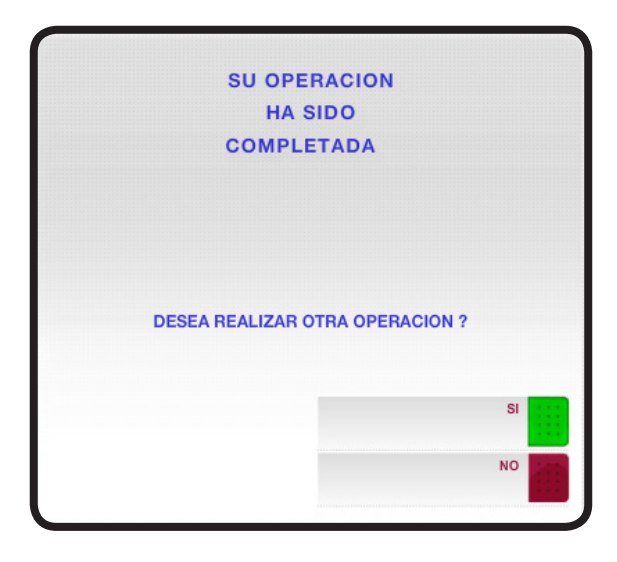

Para el pago del Certificado Digital de Antecedentes Penales a través de la "Red Banelco"

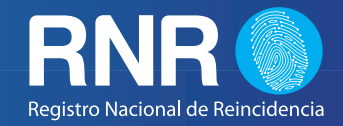

**IMPORTANTE**: SOLO SE PROCEDERÁ A TRAMITAR AQUELLOS FORMULARIOS/ BOLETAS QUE SEAN PRESENTADOS CON EL COMPROBANTE DE PAGO IMPRESO, EN BUEN ESTADO Y LEGIBLE.

| BANELCO                                              |                    |                    |  |  |
|------------------------------------------------------|--------------------|--------------------|--|--|
| FECHA<br>01/08/2013                                  | HORA<br>18:00      | CAJERO<br>S1DR9999 |  |  |
| DOMICILIO: PARANA 645<br>[075]                       |                    |                    |  |  |
| NUMERO DE TARJ<br>XXXXXXXXXXXXXXX                    | NRO. TRANS<br>1353 |                    |  |  |
| CUENTA ESPECIAL EN PESOS<br>253039959899             |                    |                    |  |  |
| IMPORTE                                              | \$                 | 100.00             |  |  |
| DE: REINCIDENCIA (MJRI)                              |                    |                    |  |  |
| IDENTIFICACION: 1234567890123456789                  |                    |                    |  |  |
| FROM REINC<br>COMPROBANTE VALIDO DE PAGO.CONSERVELO. |                    |                    |  |  |
| NUMERO DE CONTROL: 0978                              |                    |                    |  |  |

Para el pago del Certificado Digital de Antecedentes Penales a través de la "Red Banelco"

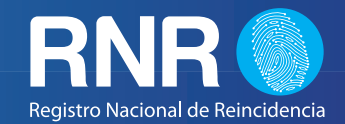

#### **A TRAVES DE HOME BANKING**

Ud. puede abonar la Solicitud de Certificado de Antecedentes Penales a través de cualquier Home Banking Asociado a la Red Banelco.

Las entidades bancarias que operan en dicha Red lo redirigirán automáticamente al sitio pagomiscuentas.com.

Ante cualquier duda deberá consultar al Área de Atención al Cliente del Banco en donde posee su cuenta.